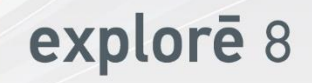

### **User Guide**

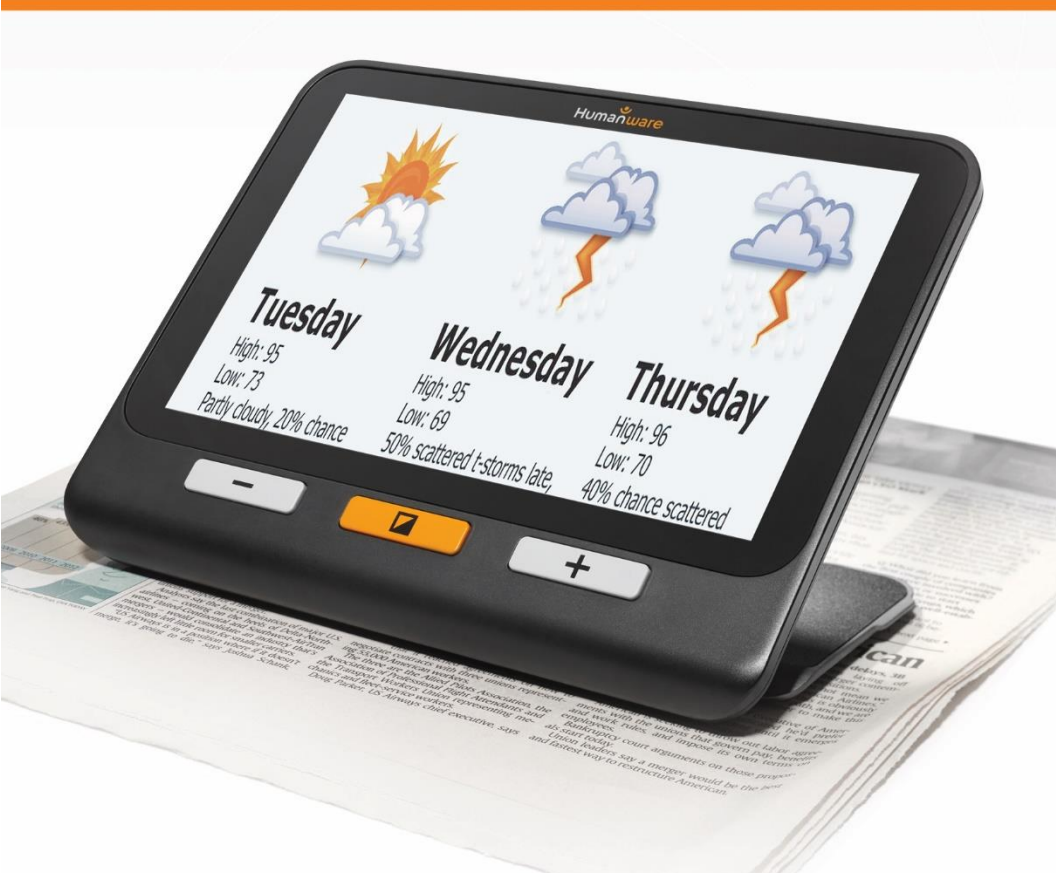

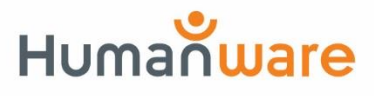

see things. differently.

### DANSK OVERSÆTTELSE AF INSTRULOG A/S

### Indholdsfortegnelse

| Afsnit 1 – Overblik            | 5  |
|--------------------------------|----|
| Introduktion                   | 5  |
| Kassens indhold                | 6  |
| Fysisk beskrivelse             | 7  |
| Hurtig Start Guide             | 9  |
| Afsnit 2 – Benyt din Exploré 8 | 11 |
| Tænd                           | 11 |
| Sluk                           | 12 |
| Forstørrelses Tilstand         | 12 |
| Zoom ind og ud                 | 12 |
| Ændring af kontrast            | 13 |
| Sluk og Tænd for lyset         | 14 |
| Læselinjer og Læsemasker       | 14 |
| Autofokus                      | 15 |
| Frys billedet                  | 16 |

| Navigering i et Frosset billed                 | 6       |
|------------------------------------------------|---------|
| Galleri Tilstand 17                            | 7       |
| Tilgå Gallerier 18                             | 8       |
| Slet billede fra Galleri 19                    | 9       |
| Brug en ekstern skærm 20                       | 0       |
| Afsnit 3 – Eksportering af billede til compute | r<br>۲  |
| Afsnit 4 – Menuen 22                           | 2       |
| Tilgå Menuen og Ændringer af Indstillinge      | rء<br>2 |
| Afsnit 5 – Opdater din Exploré 8 27            | 7       |
| Afsnit 6 – Genoplad din Exploré 8 28           | 8       |
| Afsnit 7 – Fejlfinding 3 <sup>4</sup>          | 1       |
| Appendiks A– Sikkerhed og Vedligeholdelse      | e<br>5  |
| Appendiks B – Specifikationer                  | 9       |
| Appendiks C – FCC Informationer 40             | 0       |

Appendix D – Warranty (ENGELSK) ...... 43

### AFSNIT 1 - OVERBLIK

#### INTRODUKTION

Stort tillykke med din nye Exploré 8 enhed fra HumanWare - den brugervenlige, lette og mest mobile elektroniske, håndholdte lup, med en stor og klar 8 tommer skærm. Med Exploré 8 vil du være i gang med at læse trykt tekst inden længe!

Da vi selv hos HumanWare er brugere af forstørrelsesenheder, herunder elektroniske lupper, ved vi at ud over at have den bedste billedkvalitet, skal en god elektronisk lup også være simpel, bærbar, behagelig at bruge og skal altid være klar når du har brug for den, hvorend du er. Din Exploré 8 som du sidder med i hånden blev designet med netop de parametre som fokuspunkter, fordi vi sætter en ære i at tilbyde dig et kvalitetsprodukt som imødekommer dine behov dine QQ forventninger.

Vi beder dig venligst om at gennemgå og læse hele denne brugervejledning førend du begynder at tage din nye Exploré enhed i brug. Såfremt du har spørgsmål til dit produkt, kontakt venligst HumanWare Kundeservice eller din forhandler.

Copyright 2018 ejes af Technologies HumanWare Inc., alle rettigheder forbeholdes. Brugervejledningen må ikke kopieres helt eller delvist, ej heller opbevares i datasystemer eller søgesystemer, uden skriftlig tilladelse fra Technologies HumanWare Inc.

### **KASSENS INDHOLD**

- Exploré 8 Den Registreringskort elektroniske lup
- USB Strømforsyning
- USB C kabel
- HDMI kabel
- Brugervejledning (Engelsk)

- Garantibevis
- Beskyttelsesetui
- LCD Skærmbeskyttelse
- Microfiber renseklud

### FYSISK BESKRIVELSE

### **Fronten**

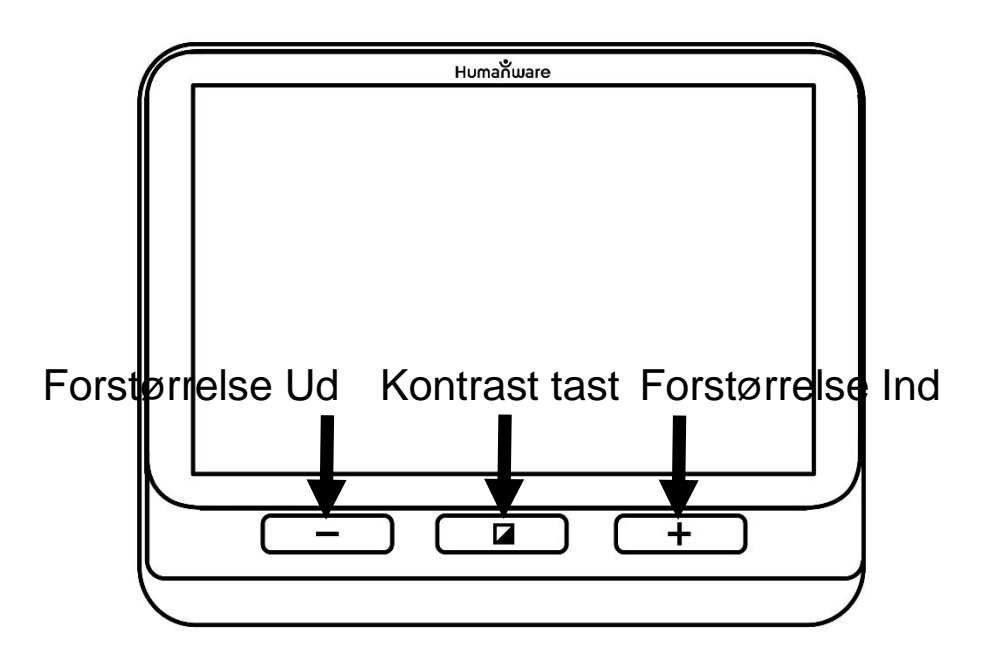

### Venstre side

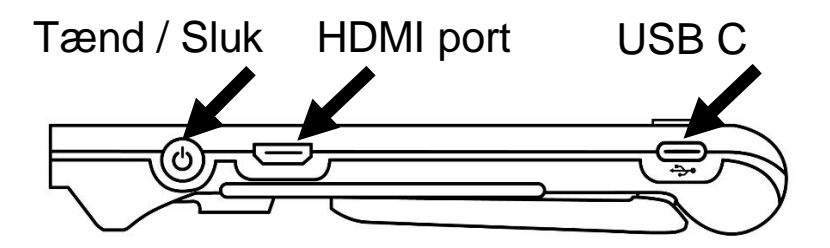

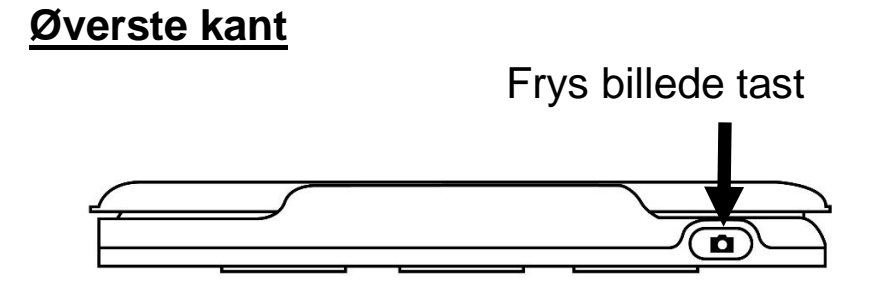

### <u>Bagpå</u>

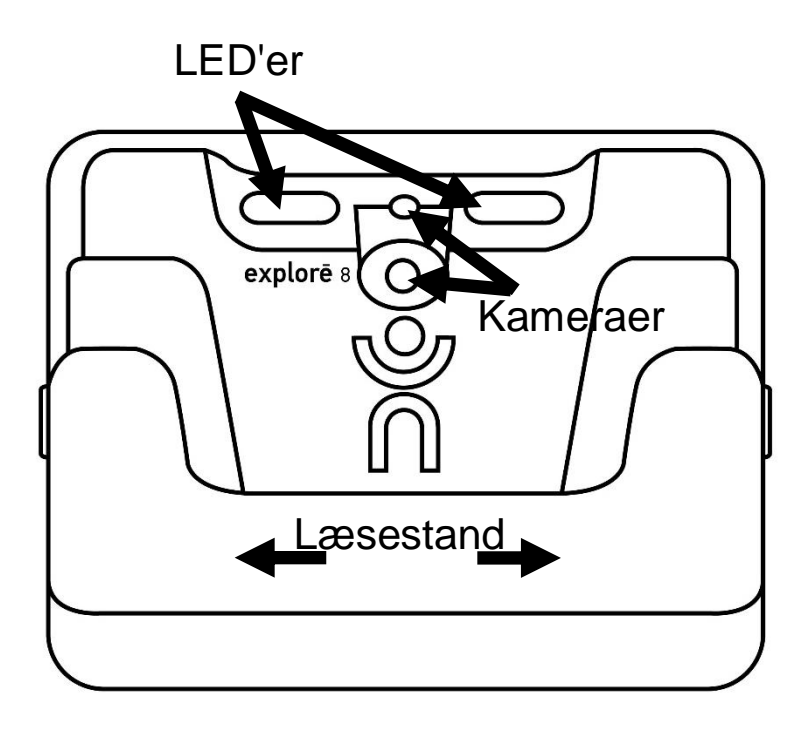

### HURTIG START GUIDE

- 1. Tilslut det medfølgende USB kabel til USB strømforsyningen.
- 2. Hold din nye Exploré 8 således at skærmen er vendt mod dig. Vær sikker på at det taktile USB symbol på selve USB kablet, i enden med micro USB stikket, vender væk fra dig. Forsigtigt kan du tilslutte micro USB kablet til strømforsyningsporten i venstre side af din Exploré enhed, og herefter sætte strømforsyningen i en stikkontakt.

# Vigtigt: Vær forsigtig og rolig når du tilslutter kablet til strømforsyningsporten.

- Lad din enhed oplade 100 procent. Din enhed kan blive varm under opladning – dette er ganske normalt.
- 4. Så snart din Exploré enhed er fuldt opladet kan du forsigtigt fjerne USB tilslutningen.

5. Tryk på **Tænd / Sluk tasten** eller fold læsestanderen ud for at begynde at bruge din enhed.

## AFSNIT 2 - BENYT DIN EXPLORÉ 8

### TÆND

For at begynde at bruge din Exploré 8 skal du blot trykke på **Tænd / Sluk tasten** som befinder sig på venstre side, ude på kanten. Du kan holde din Exploré enhed i hver side, akkurat som du ville holde en tablet.

Du har også mulighed for blot at folde den indbyggede læsestander, der befinder sig på bagsiden af enheden, ud, og placere din enhed over teksten du ønsker at læse.

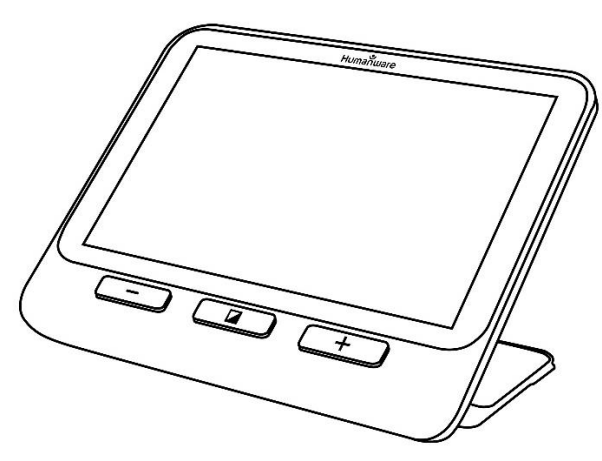

Efter et par sekunder vil din Exploré 8 automatisk tænde og vise dig billedet fra

kameraet. Du befinder dig nu i Forstørrelses Tilstand.

### SLUK

Når du ønsker at slukke for din enhed skal du blot trykke på **Tænd / Sluk tasten**.

### FORSTØRRELSES TILSTAND

Forstørrelses Tilstand er den generelle og universelle funktion for din elektroniske lup. Med læsestanderen foldet ind vil du have mulighed for at forstørre objekter der befinder sig længere væk fra dig. Med læsestanderen foldet ud er det fordi du ønsker at læse tekst og se objekter der befinder sig på bordet foran dig.

### ZOOM IND OG UD

For at zoome ind skal du blot trykke, eller trykke og holde, på **Zoom Ind tasten** indtil du lander på en forstørrelse der passer dig. Tilsvarende kan du zoome ud ved at trykke en enkelt gang, eller trykke og holde, på **Zoom Ud tasten**, igen indtil du lander på den rette forstørrelse.

Med Exploré 8 har du endda også mulighed for at aktivere og benytte touch og derved, direkte på skærmen, udføre **knibe og udvide** gestures (gradvist formindske og forøge afstanden mellem to fingre) - Aktiver funktionen i Menuen (mere information i Afsnit 4).

### ÆNDRING AF KONTRAST

Din Exploré 8 tilbyder dig muligheden for at justere på kontrast for bedre at kunne tilpasse sig dit behov og dine præferencer. For at ændre kontrast skal du blot trykke på **Kontrast tasten**, indtil du lander på den kontrast du ønsker at bruge.

De tilgængelige kontraster er som følger:

 Farve, Sort på Hvid, Hvid på Sort, Sort på Gul samt Gul på Sort.

Yderligere kontrastmuligheder er tilgængelige og til aktivering i Menuen (se under Afsnit 4):

 Sort på Orange, Orange på Sort, Sort på Cyan, Cyan på Sort, Sort på Lilla, Lilla på Sort, Sort på Grøn, Grøn på Sort, Blå på Gul, Gul på Blå, Hvid på Blå, Blå på Hvid.

### SLUK OG TÆND FOR LYSET

Tryk og hold på **Zoom Ind** og **Zoom Ud** samtidigt for at slukke for LED lyset på bagsiden af din Exploré 8, og samme kombination for at tænde igen.

### LÆSELINJER OG LÆSEMASKER

Med din Exploré 8 enhed kan du tilføje en horisontal læselinje eller læsemaske direkte i dit skærmbillede, som kan gøre læsning nemmere.

For at tilføje og / eller fjerne en læselinje, tryk og hold **Kontrast** og **Zoom Ind** tasten samtidigt.

For at tilføje og / eller fjerne en læsemaske, tryk og hold **Kontrast** og **Zoom Ud tasten** samtidigt.

### AUTOFOKUS

Din Exploré 8 har en indbygget autofokus funktion som du enten kan have angivet til Låst, Ulåst eller Manual - se mere under Afsnit 4.

Når autofokus funktionen er angivet til **Ulåst** (som standard), vil din Exploré 8 dynamisk og helt automatisk justere fokus i forhold til det objekt du kigger på. Du kan tvinge din enhed til at finde fokus ved at berøre touchskærmen et tilfældigt sted.

Når autofokus er angivet til **Låst** eller du benytter din enhed på et bord vil din Exploré 8 holde den aktuelle fokus uanset hvad der sker foran kameraet.

Når autofokus er angivet til **Manual** skal du berøre, direkte på skærmen, dér hvor du ønsker at din enhed skal få fokus. Bemærk venligst at **Manual** autofokus kun fungerer ved Distance Tilstand. Når du benytter læsestanden vil autofokus altid være **Låst** selvom du har valgt **Manual**.

### FRYS BILLEDET

Med din Exploré 8 har du mulighed for at fryse et billede mens du befinder dig i Forstørrelses Tilstand, så du derved har nemmere ved at læse - en meget brugbar funktion når du læser etiketter eller skriver på mærkater. For at fryse et billede skal du blot trykke en gang på **Frys billede tasten** efter du har justeret din forstørrelsesenhed i forhold til dét du ønsker at læse. Dette vil tage et billede af det du har rettet kameraet mod. Billedet vil blive vist på skærmen indtil du vælger at returnere til Forstørrelses Tilstand.

Det kan du gøre ved blot at trykke på Frys billede tasten igen.

#### NAVIGERING I ET FROSSET BILLED

For at zoome ind på et billede du har frosset skal du blot trykke, eller trykke og holde, på **Zoom Ind tasten** indtil du lander på en forstørrelse der passer dig. Tilsvarende kan du zoome ud ved at trykke en enkelt gang, eller trykke og holde, på **Zoom Ud tasten**, igen indtil du lander på den rette forstørrelse.

Alternativt kan du aktivere **knibe og zoom** gesture (igen ved at forøge eller formindske afstanden mellem to fingre direkte på touchskærmen) i Menuen for at zoom ind og ud i et billede du har frosset (Se Afsnit 4).

Placer og hold en finger på skærmen og træk fingeren rundt for at se andre områder af det frosne billed.

Akkurat ligesom du kan under normal brug, så kan du også ændre kontrast i et frosset billed - tryk blot på **Kontrast tasten**, indtil du lander på den kontrast du ønsker at bruge.

### GALLERI TILSTAND

For at gemme et live eller frosset billede til dit Galleri skal du blot trykke og holde på **Frys billede tasten** i et halvt sekund. På skærmen bliver teksten "Gemmer" præsenteret kortvarigt, hvilket indikerer at billedet nu er gemt i din Exploré 8's Galleri. Alternativt kan du aktivere **Tryk og hold** gesturen (placer og behold din finger på touchskærmen) fra Menuen til at gemme et billed direkte til Galleriet (Se Afsnit 4).

### TILGÅ GALLERIER

For at komme til dine billeder som du har placeret i dit Galleri skal du trykke på **Kontrast** og **Frys billede tast** samtidigt. Svirp med din finger til venstre eller højre direkte på touchskærmen for at springe til et billede. Du kan også navigere ved at benytte de visuelle pileikoner som du ser på skærmen.

Du kan zoom ind og ud af et gemt billed ved at trykke eller trykke og holde på **Zoom Ind** og **Zoom Ud**. Alternativt kan du aktivere **knibe og zoom** gesture (igen ved at forøge eller formindske afstanden mellem to fingre direkte på touchskærmen) i Menuen for at zoom ind og ud i et billede du har frosset (Se Afsnit 4). Når du ønsker at forlade Galleriet og vende tilbage til Forstørrelses Tilstand skal du blot trykke på **Tilbage** (ikon på touchskærmen) eller trykke og holde på **Kontrast tasten**.

### SLET BILLEDE FRA GALLERI

For at slette et billede fra Galleriet skal du tilgå Galleriet og herefter navigere til det billede som du ønsker at slette (ved at svirpe din finger direkte på touchskærmen til venstre eller højre eller ved at benytte de visuelle pileikoner), hvorefter du trykker og holder på **Frys billede tasten**.

Alternativt kan du aktivere **Tryk og hold** gesturen (placer og behold din finger på touchskærmen) fra Menuen til at slette et billed direkte i Galleriet (Se Afsnit 4).

Du vil blive præsenteret for et Slet og en Annullér ikon. Benyt Slet for at bekræfte ønsket om at slette. Såfremt du ikke ønsker at slette billedet skal du blot vælge Annullér eller trykke på **Kontrast tasten**. I Menuen har du mulighed for at slette samtlige billeder i dit Galleri (Mere information herom under Afsnit 4). Tryk og hold på **Kontrast tasten** fra Forstørrelses Tilstand og naviger til og vælg **Slet Galleri**.

### BRUG EN EKSTERN SKÆRM

Har du brug for et større billede har du med Exploré 8 mulighed for at få det aktuelle billede vist på en ekstern skærm, såsom en TV skærm. Dette kan du gøre ved blot at tilslutte din Exploré 8 enhed til den eksterne skærm ved brug af det medfølgende HDMI kabel. Se venligst under Appendisk B for en oversigt over understøttede HDMI formater.

# AFSNIT 3 - EKSPORTERING AF BILLEDE TIL COMPUTER

For at eksportere billeder fra Galleriet som befinder sig i din Exploré 8 enhed til din computer skal du tilslutte den til computeren ved brug af det USB kabel der fulgte med. Du bør kunne aflæse "PC Tilsluttet" i skærmbilledet på din Exploré enhed. Du har nu rig mulighed for at kopiere og indsætte billederne fra Galleriet til din computer ved brug af din computers filhåndtering.

Når du har tilsluttet din Exploré enhed til en almindelig computer vil den fungere akkurat som en almindelig USB hukommelses dongle, som et eksternt drev. Galleri billederne finder du i "Images" mappen i din Exploré 8.

Når du kopierer og sletter billeder fra din enhed må du aldrig fjerne USB tilslutningen, da det kan resultere i tab af data.

### AFSNIT 4 - MENUEN

### TILGÅ MENUEN OG ÆNDRINGER AF INDSTILLINGER

Tryk og hold på **Kontrast tasten** for at tilgå Menuen. Du kan navigere i menulisten ved at svirpe op og ned med din finger på touchskærmen, eller ved at benytte pileikonerne som visuelt befinder sig på touchskærmen eller også kan du benytte **Zoom Ind tasten** for at navigere op og **Zoom Ud tasten** for at navigere ned. Du kan eventuelt øve dig i at benytte de visuelle pileikoner for at lære at bruge touchskærmen.

For at aktivere et element skal du blot berøre det. For at springe tilbage til den forrige menuliste, benyt **Kontrast tasten** eller **Tilbage** ikonet. Benyt **Kontrast tasten** igen for at vende tilbage till Forstørrelses Tilstand. For hurtigt at forlade Menuen kan du trykke og holde på **Kontrast tasten** eller benytte **Tilbage ikonet**.

I menuen finder du følgende elementer:

- Galleri (Tilgå dine billeder)
- Autofokus: Ulåst\*, Låst (Låst\* ved brug af Læsestand), Manual (Låst ved brug af Læsestand)
- Indstilling af lysstyrke (Juster på skærmens lysstyrke): 1 til 9 (8\*)
- **Touchskærm** (Undermenu, berør for at aktivere gestures og vibrationer)
  - Knib og zoom (formindsk / forøg afstanden mellem to fingre for at zoome ud/ind)
  - Vibrationer
  - Tryk og hold (placer og hold finger på touchskærmen i Forstørrelses Tilstand for at gemme et billed til Galleri)
- Automatisk sluk (Angiv hvor længe enheden skal forblive tændt): 1 minut, 2 minutter, 5 minutter\* samt 10 minutter

- Foretrukket zoom (Juster på standard forstørrelses niveau når den tænder): Foregående (det niveau som var aktiveret senest), 2x\* til 22x
- Konrast (med undermenuer)
  - Foretrukket kontrast (Angiv hvilken kontrast din Exploré enhed skal starte med): Foregående\* (senest benyttede kontrast), Farve, Aktiverede kontraster
  - Menu (Juster kontrast for menuen): Sort på Hvid, Hvid på Sort, Sort på Gul, Gul på Sort, Sort på Orange, Orange på Sort, Sort på Cyan, Cyan på Sort, Sort på Lilla, Lilla på Sort, Sort på Grøn, Grøn på Sort, Blå på Gul, Gul på Blå, Hvid på Blå, Blå på Hvid.
  - Aktiveret kontrast (Angiv hvilke farvekontraster der skal være tilgængelige i Forstørrelses Tilstand):

Sort på Hvid, Hvid på Sort, Sort på Gul, Gul på Sort, Sort på Orange, Orange på Sort, Sort på Cyan, Cyan på Sort, Sort på Lilla, Lilla på Sort, Sort på Grøn, Grøn på Sort, Blå på Gul, Gul på Blå, Hvid på Blå, Blå på Hvid.

- Læselinjer og Læsemasker: Linje, Masker, Ingen\*
- Lys Tændt\*, Lav, Slukket
- Menu Tekststørrelse: Lille, Mellem\*, Stor
- Sprog: English US\*, English UK, French (CA), French (FR), Spanish (US), Spanish (ES), German, Dutch, Dansk, Polish, Portuguese (PT), Portuguese (BR), Norwegian, Italian, Swedish, Finnish, Russian, Czech, Japanese, Korean, Icelandic, Estonian, Turkish, Lithuanian, Hungarian, Latvian, Arabic, Chinese (Simplified), Chinese (Traditional), Hebrew, Georgian, Farsi, Kurdish.

- Skærm: 50Hz, 60Hz\*
- Slet Galleri
- Fabriksindstillinger
- **Om** (Gennemse information om din enhed): Dato og Tid, Software, Hardware, Serienummer.

## AFSNIT 5 - OPDATER DIN EXPLORÉ 8

Først skal du venligst besøge:

http://support.humanware.com/encanada/support/explore

Herfra skal du downloade den seneste version af softwaren til Explorē 8. Tilslut din enhed til din computer ved brug af det medfølgende USB kabel. Ved at gøre brug af din computers filhåndteringssystem skal du kopiere den downloadede fil direkte ind på roden af din Exploré 8's hukommelse. Når overførslen er udført skal du på sikker vis fjerne tilslutningen til din computer. Sluk for din Exploré 8 enhed og tænd den igen. Din enhed påbegynder automatisk opdateringen under opstart.

### AFSNIT 6 - GENOPLAD DIN EXPLORÉ 8

Vigtigt: Batteriet i din enhed kan blive varm under opladning. Dette er helt normalt. Oplad aldrig din enhed tæt på en varmekilde.

For at oplade batteriet ved brug af et almindeligt strømstik:

- Tilslut det medfølgende USB kabel til USB strømforsyningen. Efter skal du forsigtigt tilslutte micro USB kablet til din Exploré 5 enhed og sæt selve strømforsyningen i en stikkontakt.
- Lad din enhed oplade 100 procent. Det vil tage omkring 3,5 time at oplade enheden fuldstændig fra 0 procent.

Under en opladningsproces vil ikonet som du ser nedenfor blive præsenteret kortvarigt når batteriet påbegynder opladningen og / eller din enhed er tændt.

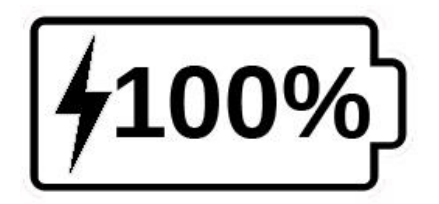

Ikonet med et lyn betyder at din enhed er ved at blive opladet. Det efterfølgende ciffer indikerer i procent hvor meget strøm der er på batteriet.

Grundet en lavere spænding vil det tage længere tid at oplade fra din computers USB port. I nogen tilfælde kan du opleve at der ikke kan oplades fra en computers USB port, som er afhængig af mængden af strøm som computeren genererer. Den mest effektive metode til at oplade din enhed er ved at bruge det medfølgende micro USB kabel og tilslutte det til den inkluderede strømforsyning og videre til en stikkontakt.

Til trods for at det forlænger opladningstiden kan du sagtens benytte din enhed mens den er tilsluttet en strømforsyning. Bemærk venligst at såfremt batteriet er fuldstændig afladet og / eller ikke er blevet benyttet i en lang periode kan du opleve en forsinkelse på op til et par minutter før du kan se nogen former for aktivitet på og med din enhed. Dette er helt normalt.

Bemærk venligst også at ligesom med alle andre elektroniske enheder vil din Exploré 8 blive varm når du benytter den, eller når den bliver opladet – dette er ganske normalt.

### Forholdsregler for batteri:

- Forsøg ikke at skille ad eller ændre på batteriets fysiske form.
- Benyt kun den medfølgende strømforsyning fra HumanWare.

Der er risiko for overophedning, brand eller eksplosion såfremt batteriet udsættes for ild, varme, slag eller sættes i kontakt med vand eller hvis dens terminaler kortsluttes.

### Min Exploré 8 tænder ikke:

Tryk og hold på **Tænd / Sluk tasten**. Såfremt din enhed stadig ikke tænder kan det være at batteriet skal oplades.

Forbind det medfølgende USB kabel til strømforsyningen og sæt denne ind i et vægstik eller forbind kablet til en USB port i en tændt computer. Såfremt batteriet i din enhed er helt afladet kan det sagtens tage flere minutter før din Exploré 8 viser nogen former for livstegn - Se under Afsnit 6 for yderligere information.

#### Skærmen er sort:

Såfremt enheden ligger på et bord eller en anden flad overflade kan billedet være sort. Løft din Exploré op for at se om det løste problemet.

Såfremt det ikke løser problemet skal du prøve at genstarte din enhed.

### Billedet er ude af fokus i Forstørrelses Tilstand:

Vær sikker på at Autofokus er indstillet til **Ulåst** inde i Menuen. Bevæg din enhed frem og tilbage over dokumentet som du aktuelt kigger på. Dette gør at din Exploré 8 vil forsøge at genfokusere på dokumentet.

#### Exploré 8 slukker automatisk:

Dette er forventeligt og en funktion der gør at enheden sparer på batteriet. Som standard vil din Exploré 8 enhed automatisk slukke efter 5 minutter med inaktivitet. Du har mulighed for at justere på denne standard indstilling til enten 1 minut, 2 minutter, 5 minutter eller 10 minutter.

#### Farverne er svære at se:

Først skal du sikre dig at der er tilstrækkeligt med omgivende lys.

Vælg dernæst en anden farvekombination ved at trykke på **Kontrast tasten** mens du befinder dig i Forstørrelses Tilstand.

### Der er meget genskin:

Juster på vinklen af det objekt du kigger på for at få en anden retning og derved reducere genskin. Du kan også forsøge at slukke for LED lyset på din enhed ved at trykke og holde **Zoom Ind** og **Zoom Ud** samtidigt.

### Min Exploré 8 reagerer slet ikke:

Vær sikker på at din Exploré 8 ikke er tilsluttet noget via USB kablet - hvis den er, fjern tilslutningen. Tryk og hold **Tænd / Sluk** tasten i 10 sekunder. Din enheds system vil lukke ned. Herefter, tryk på Tænd / Sluk tasten i et sekund for at tænde for din Exploré 8 igen.

### Andre problemer:

Gendan indstillingerne til Fabriksindstillinger

Tryk og hold på **Kontrast tasten**. Naviger ned til og vælg Fabriksindstillinger og naviger til og vælg efterfølgende Ja.

# APPENDIKS A- SIKKERHED OG VEDLIGEHOLDELSE

Stir aldrig direkte på LED lyskilderne placeret på baggsiden af din forstørrelsesenhed.

Hold enheden væk fra vand og høj fugtighed. Nedsænk aldrig enheden i vand.

Sørg altid for at slukke helt for din Exploré 8 førend du påbegynder en rengøring.

Benyt altid kun kabler der fulgte med din Exploré 8.

#### Batteri:

Din Exploré 8 har et indbygget genopladeligt Li-Ion batteri. Batterier skal udskiftes af en kvalificeret HumanWare tekniker.

- Anvend eller efterlad ikke din enhed i nærheden af varme kilder eller ild.
  Opbevar ikke din enhed ved høje temperaturer.
- Benyt kun USB kompatibel strømforsyning til at oplade batteriet.

- Forsøg ikke at skille ad eller ændre på enhedens fysiske form.
- Sænk aldrig enheden ned i vand og undgå at den bliver våd.
- Slå eller kast aldrig med din enhed.
- Stik ikke noget i eller slå på enheden med skarpe genstande, en hammer eller andet.
- Hvis batteriet lækker eller der kommer væske i øjnene så gnid dem ikke. Rens i stedet for øjnene med rent rindende vand, og søg øjeblikkelig læge for at undgå skader.
- Hvis batteriet lækker, og kommer i kontakt med huden, så rens øjeblikkeligt området med rent rindende vand for at undgå skader.

#### Rengøring af LCD Skærmen

Vær sikker på at din enhed er slukket og alle tilslutninger er fjernet.

Vær også sikker på at du kun gør brug af en microfiber klud til rengøring af LCD skærmen, tilsvarende den der fulgte med.

Forsigtigt og roligt skal du føre microfiber kluden rundt på LCD skærmen.

Såfremt du vælger at rengøre LCD skærmen på din enhed med flydende rengøringsmiddel skal du sikre dig at det er designet til rengøring af LCD skærme. Destilleret vand, isopropanol og en eddike-vand-blanding (ikke mere end 10 procent eddike) er alle sikre rengøringsmidler til LCD skærmen.

Benyt kun en minimal mængde rengøringsmiddel for at undgå spild og at det trænger ind i enheden. Såfremt væske trænger ind kan det skade din Exploré enhed. Vær sikker på ikke at efterlade væskerester på skærmen. Gentag den forrige anvisning for skidt og snavs som umiddelbart er svære at fjerne. Gør aldrig brug af rengøringsmidler til husholdningen til at rengøre din Exploré 8.

Sprøjt aldrig væsker direkte på LCD skærmen.

Benyt aldrig rengøringsmidler der indholder ætanol, ethylsyre, ammoniak, acetone eller methylchlorid.

Benyt aldrig toiletpapir til at rengøre LCD skærmen.

## APPENDIKS B -SPECIFIKATIONER

Fysiske størrelse: 24 x 204 x 153,2 millimeter Skærm: 8<sup>,</sup> ISP LCD Vægt: 580 g. Strømforsyning: USB Type C stik 5V@3A, 9V@2A or 12V@1.5A Batteritid: 4,5 timer Ladetid: 2 timer (når enheden er slukket) Understøttede HDMI formater: 1280x720p 60Hz, 50Hz 1920x1080p 60Hz, 50 Hz, 24Hz 1920x1080i 60Hz, 50Hz Ingen understøttelse af DVI emulation. **Driftsbetingelser:** Temperaturer: 10°C til 40°C Fugtighed: 20% til 80% Transport- og Opbevaringsmiljø: Temperaturer: -20°C til 60°C

Fugtighed: 10% til 95%

# APPENDIKS C - FCC INFORMATIONER

#### FCC Erklæring:

Denne enhed overholder afsnit 15 af FCC Reglerne. Brugen af enheden er underlagt de to følgende betingelser: (1) Denne enhed må ikke forårsage skadelig interferens, og (2) denne enhed skal acceptere enhver modtaget interferens, deri også inkluderet interferens der kan forårsage uønsket brug.

### FCC Advarsel

Ændringer eller modifikationer der ikke skrifteligt godkendes den ansvarshavende kan ugyldiggøre brugerens ret til at betjene udstyret

Bemærk venligst: Dette udstyr er blevet testet og fundet at opfylde grænserne for en Class B digital enhed i henhold til afsnit 15 i FCC Reglerne. Disse grænser er designet til at give fornuftig beskyttelse imod skadelig interferens i en beboelsesinstallation. Dette udstyr genererer, anvender og kan udstråle radiofrekvensenergi, og kan, hvis ikke installeret og anvendt i overensstemmelse instruktionerne, forårsage skadelig med interferens overfor radiokommunikation. Men der er ingen garanti for, at interferens ikke kan forekomme i en bestemt installation. Hvis dette udstyr forårsager skadelig interferens overfor radio og fjernsynsmodtagelse, hvilket kan bestemmes ved at tænde og slukke for udstyret, opmuntres brugeren til at forsøge at

rette interferensen på en eller flere af følgende metoder:

–Nyorienter eller omplacer modtagerens antenne.

-Forøg afstanden imellem udstyr og modtager.

-Tilslut udstyret til en stikkontakt på et andet ledningsnet end det, hvor modtageren er tilsluttet.

-Konsulter en forhandler eller en rutineret radio/TV tekniker for hjælp.

**Bemærk venligst:** Denne enhed blev testet ved brug af afskærmede kabler med perifere enheder. Afskærmede kabler skal benyttes med enheden for at sikre overensstemmelser.

## APPENDIX D - WARRANTY (ENGELSK)

HumanWare warrants Exploré 8, effective from the date of purchase, to be free of any defects in material and workmanship for a period of 2 years unless otherwise required by law in the country or region of purchase.

This warranty is non-transferable and applies to all cases where the damage is not a result of improper use, mistreatment, or negligence. Improper use is use of this device other than described in this manual. In no event shall HumanWare or its distributors be liable for indirect or consequential damages.

No replacement or repair covered by the warranty will be carried out unless the system is accompanied by a copy of the original bill of purchase. Please keep your original receipt. If the system has to be returned, please use the original packaging.

[Slut på dokument VER-16-2018-03-27]

#### **Customer support**

For customer support, please contact the HumanWare office nearest you or view our Website at: www.humanware.com

North America: 1 (800) 722-3393 support@humanware.com

Europe: (0044) 1933 415 800 eu.support@humanware.com

Australia / Asia: (02) 9686 2600 au.sales@humanware.com

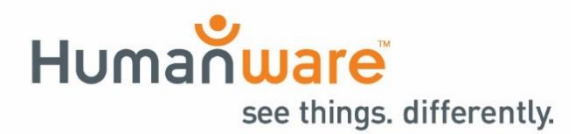

ACCD-0186 REV 06